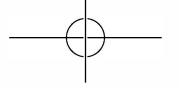

CUTY

# QUICK START GUIDE

Indoor Cam 2K

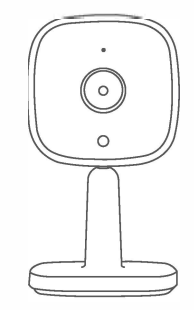

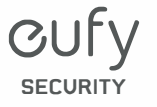

Anker Innovations Limited. All rights reserved. eufy Security and eufy Security Logo are trademarks of Anker Innovations Limited, registered in the United States and other countries. All other trademarks are the property of their respective owners.

51005002219 V02

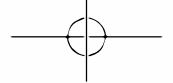

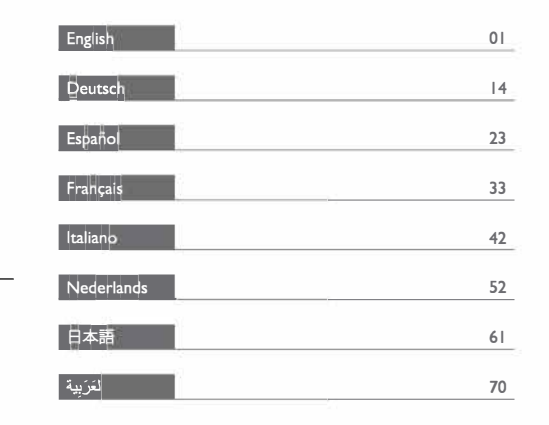

# **Table of Contents**

| What's Included            | 02 |
|----------------------------|----|
| Product Overview           | 03 |
| Setting up the System      | 04 |
| Mounting the Indoor Cam    | 05 |
| Powering on the Indoor Cam | 09 |
| Notice                     | 10 |

English 01

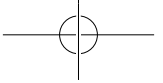

# WHAT'S INCLUDED

Indoor Cam 2K × I

Model:T8400X

Mounting Plate × 1

USB Cable × I

USB Adapter × 1

Mounting Screw Pack × 1

Quick Start Guide x I

# PRODUCT OVERVIEW

Indoor Cam 2K

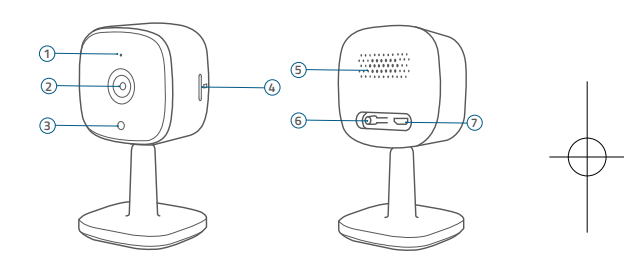

Microphone
Lens
Status LED
SD card slot

SpeakerSYNC buttonPower input

English 03

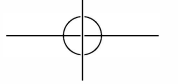

# SETTING UP THE SYSTEM

I. Download the eufy Security app from the App Store (iOS devices) or Google Play (Android devices).

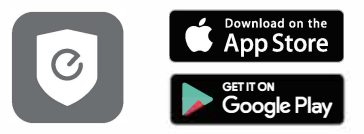

 $\mbox{2. Sign up a eufy Security account. Go to the app homepage. Tap Add Device, and add the Indoor Cam to your system.$ 

3. Follow the on-screen instructions to complete the setup.

#### LED Status

| LED Status                           | Description                                                              |
|--------------------------------------|--------------------------------------------------------------------------|
| Breathing blue                       | Ready for setup                                                          |
| Solid blue                           | Powered on and working properly                                          |
| Blinking red slowly                  | Disconnected from the internet                                           |
| Blinking red once                    | Motion or sound detected                                                 |
| Solid red                            | Working properly with someone viewing the live stream or recording event |
| Solid bluish violet                  | System is initializing                                                   |
| Flashing blue and red<br>alternately | Firmware upgrade in progress                                             |

# MOUNTING THE INDOOR CAM

#### Select a Location for Mounting

The camera can be placed on a table, shelf, or can be mounted on a wall or ceiling. Select a location and height where you can get the desired view, and can reach a power outlet easily.

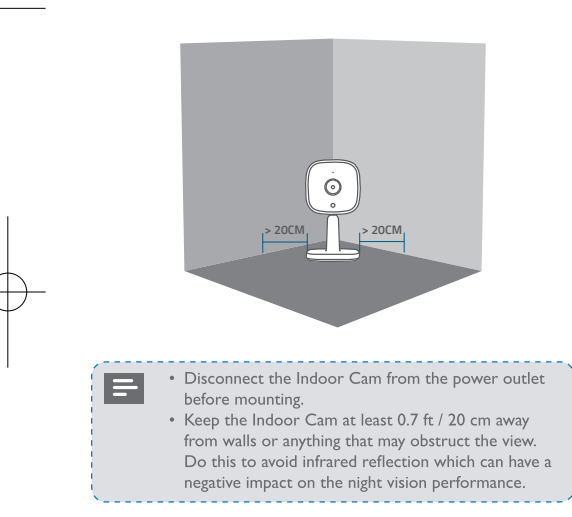

#### Mount the Indoor Cam

The Indoor Cam can be mounted on the wall or ceiling.

To mount the Indoor Cam on the wall:

I. Align the positioning card and then mark the points at which drilling will be required.

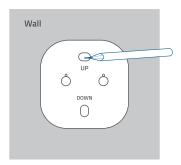

2. Drill holes with a 15/64" (6 mm) drill bit.

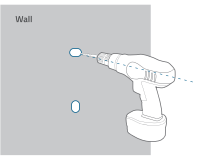

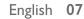

06 English

3. Align the holes on the mounting plate with those on the wall, matching the direction as UP and Down indicates. Insert the anchors into the holes; anchors are necessary for walls that are made out of hard materials such as concrete, brick, or stucco. Fix the screws with a Phillips-head screwdriver to fasten the mounting plate onto the wall.

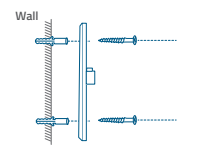

4. Align the Indoor Cam's mounting slot with the mounting plate, and then push the camera down until it clicks into place.

To mount the Indoor Cam on the ceiling, follow the steps I-4 to secure the camera base onto the mounting plate.

### POWERING ON THE INDOOR CAM

Connect the Indoor Cam to the power outlet using the provided USB cable and USB adapter. After powered on, the Indoor Cam will be connected to the system. When it is successfully connected, the status LED will turn solid blue.

Rotate the Indoor Cam to adjust the view by checking the live streams in the eufy Security app. You are all set to use the Indoor Cam.

For troubleshooting, check Help on the eufy Security app. Refer to the app page for LED indicator status.

08 English

English 09

### NOTICE

#### FCC Statement

This device complies with Part 15 of the FCC Rules. Operation is subject to the following two conditions: (1) this device may not cause harmful interference, and (2) this device must accept any interference received, including interference that may cause undesired operation.

Warning: Changes or modifications not expressly approved by the party responsible for compliance could void the user's authority to operate the equipment.

Note: This equipment has been tested and found to comply with the limits for a Class B digital device, pursuant to Part IS of the FCC Rules. These limits are designed to provide reasonable protection against harmful interference in a residential installation. This equipment generates uses and can radiate radio frequency energy and, if not installed and used in accordance with the instructions, may cause harmful interference to radio communications. However, there is no guarantee that interference will not occur in a particular installation. If this equipment does cause harmful interference to radio or television reception, which can be determined by turning the equipment off and on, the user is encouraged to try to correct the interference by one or more of the following measures: (1) Reorient or relocate the receiving antenna. (2) Increase the separation between the equipment and receiver. (3) Connect the equipment into an outlet on a circuit different from that to which the receiver is connected. (4) Consult the dealer or an experienced radio/TV technician for help.

#### FCC Radio Frequency Exposure Statement

The device has been evaluated to meet general RF exposure requirements. The device can be used in fixed/mobile exposure condition. The min separation distance is 20cm. Notice: Shielded cables

All connections to other computing devices must be made using shielded cables to maintain compliance with FCC regulations.

10 English

The following importer is the responsible party Company Name: POWER MOBILE LIFE, LLC Address: 400 108th Ave NE Ste 400, Bellevue, WA 98004-5541 Telephone: I-800-988-7973

 $\mathsf{CE}$  This product complies with the radio interference requirements of the European Community.

#### Declaration of Conformity

Hereby, Anker Innovations Limited declares that this device is in compliance with the essential requirements and other relevant provisions of Directive 2014/S3/EU.For the declaration of conformity, visit the Web site: https://www.eufylife.com/.

This product can be used across EU member states.

The adapter shall be installed near the equipment and shall be easily accessible. Do not use the Device in the environment at too high or too low temperature, never expose the Device under strong sunshine or too wet environment.

The suitable temperature for T8400X and accessories is 0°C-40°C.

When charging, please place the device in an environment that has a normal room temperature and good ventilation.

It is recommended to charge the device in an environment with a temperature that ranges from  $5^{\circ}C$ -25°C.

Please ensure to use only the charger offered by the manufacturer. Using unauthorized charger may cause danger and violate the authorization of the device and the guarantee article.  $-\phi$ 

This charger is for indoor use only.

The charger type is TEKA-UCA10EU, output voltage/current is 5Vdc/1A. The plug considered as disconnect device of adapter.

RF exposure information: The Maximum Permissible Exposure (MPE) level has been calculated based on a distance of d=20 cm between the device and the human body. To maintain compliance with RF exposure requirement, use product that maintain a 20cm distance between the device and human body.

Wi-Fi Operating Frequency Range:2412~2472MHz ;Wi-Fi Max Output Power: 18.76dBm (EIRP)

Bluetooth Operating Frequency Range: 2402~2480MHz; Bluetooth Max Output Power: I.86dBm (EIRP)

The following importer is the responsible party (contact for EU matters only) Importer:Anker Technology (UK) Ltd

Importer:Anker lechnology (UK) Ltd

Importer Address: Suite B, Fairgate House, 205 Kings Road, Tyseley, Birmingham, B11 2AA, United Kingdom

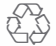

This product is designed and manufactured with high quality materials and components, which can be recycled and reused,

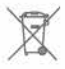

This symbol means the product must not be discarded as household waste, and should be delivered to an appropriate collection faility for recycling. Proper disposal and recycling helps protect natural resources, human health and the environment. For more information on disposal and recycling of this product, contact your local municipality, disposal service, or the shop where you bought this product.

#### **IC Statement**

This device complies with Industry Canada licence-exempt RSS standard(s). Operation is subject to the following two conditions:

(1) this device may not cause interference, and

(2) this device must accept any interference, including interference that may cause undesired operation of the device."

Le présent appareil est conforme aux CNR d'Industrie Canada applicables aux appareils radio exempts de licence. L'exploitation est autorisée aux deux conditions suivantes:

(1) l'appareil nedoit pas produire de brouillage, et

(2) l'utilisateur de l'appareil doit accepter tout brouillage radioélectrique subi, même si le brouillage est susceptible d'en compromettre le fonctionnement."

This Class B digital apparatus complies with Canadian ICES-003.

Cet appareil numérique de la classe B est conforme à la norme NMB-003 du Canada.

#### **IC RF Statement:**

When using the product, maintain a distance of 20cm from the body to ensure compliance with RF exposure requirements.

Lors de l'utilisation du produit, maintenez une distance de 20 cm du corps afin de vous conformer aux exigences en matière d'exposition RF.

# Inhaltsverzeichnis

| Im Lieferumfang            | 15 |
|----------------------------|----|
| Produktübersicht           | 16 |
| Einrichten des Systems     | 17 |
| Montage der Indoor Cam     | 18 |
| Einschalten der Indoor Cam | 22 |

# IM LIEFERUMFANG

I Indoor Cam 2K Modell:T8400X I Montageplatte I USB-Kabel I USB-Adapter I Paket Befestigungsschrauben Benutzerbandbuch

14 Deutsch

Deutsch 15

# PRODUKTÜBERSICHT

#### Indoor Cam 2K

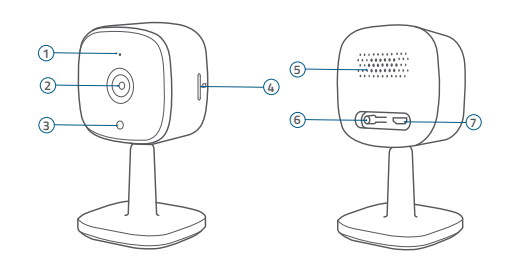

- 1 Mikrofon
- ② Objektiv
- ③ Status-LED
- ④ SD-Kartensteckplatz
- (5) Lautsprecher
- 6 SYNC-Taste
- Stromversorgungseingang

#### 16 Deutsch

# EINRICHTEN DES SYSTEMS

I. Laden Sie die eufy Security-App aus dem App Store (iOS-Geräte) oder bei Google Play (Android) herunter.

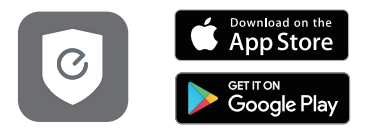

- Richten Sie ein eufy Security-Konto ein. Navigieren Sie zur Startseite der App. Tippen Sie auf "Gerät hinzufügen", und fügen Sie die Indoor Cam zu Ihrem System hinzu.
- 3. Befolgen Sie die Bildschirmanweisungen, um die Einrichtung abzuschließen.

Deutsch 17

#### LED-Status

| LED-Status                         | Beschreibung                                                                           |
|------------------------------------|----------------------------------------------------------------------------------------|
| Blau an-/abschwellend              | Bereit zur Einrichtung                                                                 |
| Leuchtet blau                      | Eingeschaltet und in Funktion                                                          |
| Blinkt langsam rot                 | Vom Internet getrennt                                                                  |
| Blinkt einmal rot                  | Bewegung oder Geräusch erkannt                                                         |
| Leuchtet rot                       | In Funktion, Live-Stream oder die<br>Aufzeichnung eines Ereignisses wird<br>betrachtet |
| Leuchtet blau-violett              | System wird initialisiert                                                              |
| Blinkt abwechselnd blau<br>und rot | Firmware-Aktualisierung wird<br>durchgeführt                                           |

# MONTAGE DER INDOOR CAM

#### Auswählen des Montageorts

Die Kamera kann auf einem Tisch oder in einem Regal aufgestellt oder an der Wand oder Decke montiert werden. Wählen Sie einen Standort nahe an einer Steckdose und eine Höhe aus, von wo aus Sie die gewünschte Ansicht erhalten.

18 Deutsch

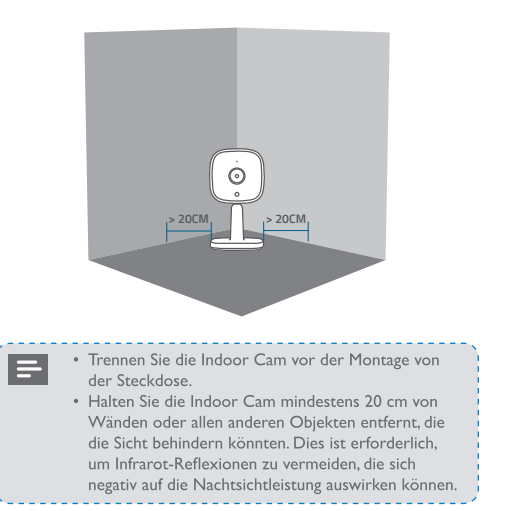

#### Montage der Indoor Cam

Die Indoor Cam kann an der Wand oder Decke montiert werden. Montage der Indoor Cam an der Wand:

I. Halten Sie die Montageschablone an die Decke und markieren Sie dann die Punkte, an denen gebohrt muss.

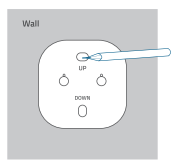

2. Bohren Sie die Löcher mit einem 6-mm-Bohrer.

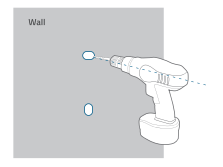

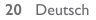

3. Richten Sie die Bohrungen in der Montageplatte mit den Löchern in der Wand aus. Achten Sie dabei auf die Richtungsangaben UP und Down. Setzen Sie die Dübel in die Löcher ein. Dübel sind für Wände erforderlich, die aus einem harten Material wie Beton, Ziegel oder Gips bestehen. Ziehen Sie die Schrauben mit einem Kreuzschlitzschraubendreher an, um die Montageplatte an der Wand zu befestigen.

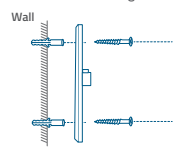

 Richten Sie den Montageschlitz der Indoor Cam mit der Montageplatte aus und drücken Sie die Kamera nach unten, bis sie mit einem Klick einrastet.

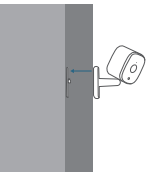

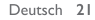

Zur Montage der Indoor Cam an der Decke befolgen die Schritte I-4, um den Kamerasockel an der Montageplatte zu befestigen.

### **EINSCHALTEN DER INDOOR CAM**

Schließen Sie die Indoor Cam mit dem mitgelieferten USB-Kabel und dem USB-Adapter an eine Steckdose an. Nach dem Einschalten wird die Indoor Cam mit dem System verbunden. Wenn die Verbindung erfolgreich hergestellt wurde, leuchtet die Status-LED blau.

Drehen Sie die Indoor Cam zur Anpassung der Ansicht, indem Sie die Live-Streams in der eufy Security App überprüfen. Sie können Ihre Indoor Cam nun verwenden.

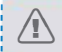

Tipps zur Fehlerbehebung finden Sie in der Hilfe der eufy Security-App. Informationen zum Status der LED-Anzeige finden Sie auf der App-Seite.

# Tabla de contenido

| Contenido                            | 24 |
|--------------------------------------|----|
| Descripción del producto             | 25 |
| Configuración del sistema            | 26 |
| Instalación de la cámara de interior | 28 |
| Encendido de la cámara de interior   | 31 |
|                                      |    |

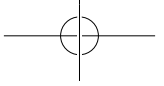

# CONTENIDO

I cámara de interior 2K eufy Modelo:T8400**X** I placa de montaje I cable USB I adaptador USB I paquete de tornillos de montaje Manual del usuario

# DESCRIPCIÓN DEL PRODUCTO

#### Cámara de interior 2K

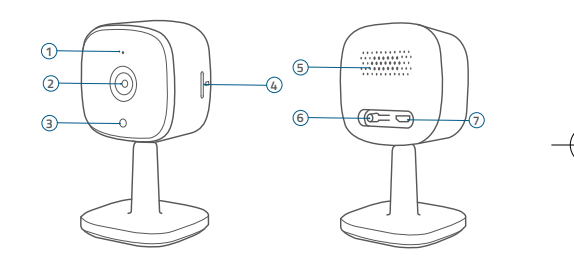

- 1 Micrófono
- 2 Lente
- 3 LED de estado
- ④ Ranura para tarjetas SD
- (5) Altavoz
- 6 Botón Sincronizar
- 🗇 Entrada de alimentación

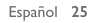

24 Español

# $-\bigcirc$

# CONFIGURACIÓN DEL SISTEMA

I. Descargue la aplicación eufy Security desde la App Store (dispositivos iOS) o Google Play (dispositivos Android).

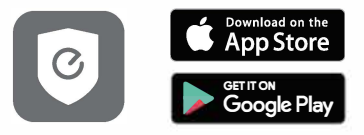

- Registrese para crear una cuenta eufy Security. Vaya a la página de inicio de la aplicación. Toque Añadir dispositivo y añada la cámara de interior al sistema.
- 3. Siga las instrucciones en pantalla para completar la configuración.

#### Estado de LED

| Estado de LED                                                                                           | Descripción                                                                                                    |
|----------------------------------------------------------------------------------------------------|----------------------------------------------------------------------------------------------------|
| Parpadeo azul                                                                                           | Listo para configurar                                                                                                    |
| Azul fijo                                                                                               | Encendido y en funcionamiento correcto                                                                                                    |
| Rojo intermitente lento                                                                                 | Sin conexión a Internet                                                                                                    |
| Rojo intermitente (una<br>vez)                                                                          | Movimiento o sonido detectado                                                                                                    |
| Rojo fijo                                                                                               | Funcionamiento correcto con un usuario<br>visualizando las imágenes en tiempo real o<br>grabando un evento                                                                                                   |
| Violeta fijo                                                                                            | Inicialización del sistema en curso                                                                                                    |
| Parpadeo azul y rojo<br>alternativamente                                                                | Actualización de firmware en curso                                                                                                    |
| Rojo intermitente (una<br>vez)<br>Rojo fijo<br>Violeta fijo<br>Parpadeo azul y rojo<br>alternativamente | Movimiento o sonido detectado<br>Funcionamiento correcto con un us<br>visualizando las imágenes en tiempo<br>grabando un evento<br>Inicialización del sistema en curso<br>Actualización de firmware en curso |

# INSTALACIÓN DE LA CÁMARA DE INTERIOR

#### Seleccione una ubicación para la instalación

La cámara se puede colocar sobre una mesa o estantería, o instalarse en la pared o en el techo. Seleccione una ubicación y altura desde las que pueda obtener la vista deseada y alcanzar una toma de corriente sin problemas.

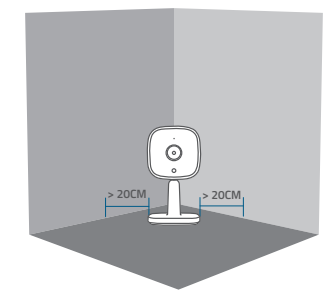

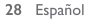

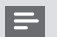

- Desconecte la cámara de interior de la toma de corriente antes de proceder a la instalación.
- Mantenga la cámara de interior a una distancia mínima de 20 cm de paredes o cualquier objeto que pueda obstruir la vista. Realice esto para evitar el reflejo infrarrojo, que puede tener un efecto negativo sobre el rendimiento de visión nocturna.

#### Métodos de instalación de la cámara de interior

La cámara de interior se puede instalar en la pared o en el techo. Para instalar la cámara de interior en la pared:

I. Alinee la tarjeta de posicionamiento y marque los puntos donde se deberán taladrar los orificios.

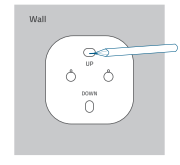

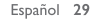

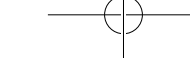

2. Taladre los orificios con una broca de 6 mm (15/64").

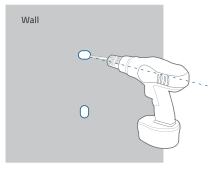

3. Alinee los orificios de la placa de montaje con los orificios taladrados en la pared, de modo que la orientación coincida con las marcas UP (arriba) y DOWN (dabajo). Inserte los tacos dentro de los orificios; es necesario utilizar los tacos en paredes que están hechas con materiales duros, como hormigón, ladrillo o estuco. Apriete los tornillos con un destornillador Phillips para fijar la placa de montaje a la pared.

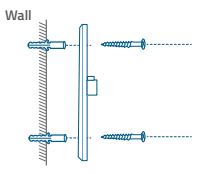

4. Alinee la ranura de montaje de la cámara de interior con la placa de montaje y, a continuación, empuje la cámara hacia abajo hasta que encaje en su lugar.

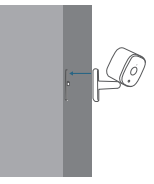

Para instalar la cámara de interior en el techo, siga los pasos del l al 4 para fijar la base de la cámara a la placa de montaje.

# ENCENDIDO DE LA CÁMARA DE INTERIOR

Conecte la cámara de interior a la toma de corriente mediante el uso del cable USB y el adaptador USB suministrados. Una vez encendida, la cámara de interior se conectará al sistema. Cuando se haya conectado correctamente, el LED de estado se iluminará en color azul fijo.

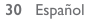

Español 31

Gire la cámara de interior para ajustar la vista; para ello, compruebe las imágenes en tiempo real a través de la aplicación eufy Security. La cámara de interior ya está lista para su uso.

# 

Para solucionar problemas, consulte la sección Ayuda de la aplicación eufy Security.Visite la página de la aplicación para consultar el estado del indicador LED.

# Sommaire

| Contenu                              | 34 |
|--------------------------------------|----|
| Présentation du produit              | 35 |
| Configuration du système             | 36 |
| Fixation de la caméra intérieure     | 37 |
| Alimentation de la caméra intérieure | 41 |
|                                      |    |

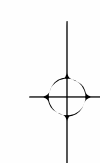

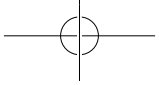

# CONTENU

Indoor Cam 2K × I Modèle :T8400X Support de fixation × I Câble USB × I Adaptateur USB × I Lot de vis de montage × I Manuel de l'utilisateur

# PRÉSENTATION DU PRODUIT

#### Indoor Cam 2K

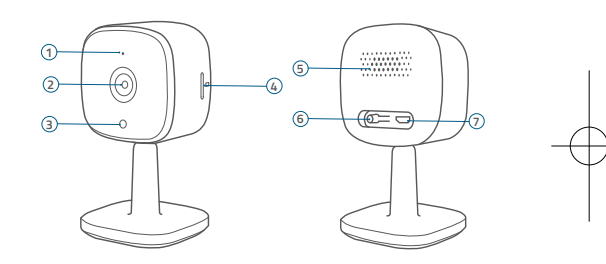

- ① Microphone
- ② Objectif
- 3 LED d'état
- ④ Logement de carte SD
- ⑤ Haut-parleur
- 6 Bouton SYNC
- ⑦ Entrée d'alimentation

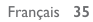

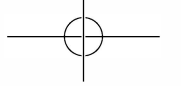

# CONFIGURATION DU SYSTÈME

 I. Téléchargez l'application eufy Security sur l'App Store (appareils iOS) ou Google Play (Android).

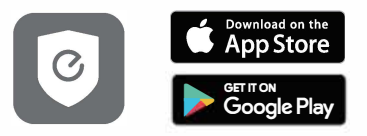

- Inscrivez-vous à un compte eufy Security. Rendez-vous sur la page d'accueil de l'application. Appuyez sur Ajouter un appareil, puis ajoutez l'Indoor Cam à votre système.
- Suivez les instructions à l'écran pour effectuer le processus de configuration.

#### État LED

| État LED                                              | Description                                                                                       |
|-------------------------------------------------------|---------------------------------------------------------------------------------------------------|
| Bleu clignotant lentement                             | Prêt pour la configuration                                                                        |
| Bleu fixe                                             | Allumé et fonctionne correctement                                                                 |
| Rouge clignotant<br>lentement                         | Déconnecté d'Internet                                                                             |
| Rouge clignotant une fois                             | Mouvement ou son détecté                                                                          |
| Rouge fixe                                            | Fonctionne correctement, une personne<br>consulte le flux en direct ou enregistre<br>un événement |
| Bleu-violet fixe                                      | Initialisation du système                                                                         |
| Voyant clignotant en bleu<br>et rouge alternativement | Mise à niveau du firmware en cours                                                                |

# FIXATION DE LA CAMÉRA INTÉRIEURE

#### Trouver un emplacement pour le montage

La caméra peut être placée sur une table ou une étagère, ou être fixée sur un mur ou au plafond. Sélectionnez un emplacement et une hauteur vous fournissant la vue de votre choix, à portée d'une prise.

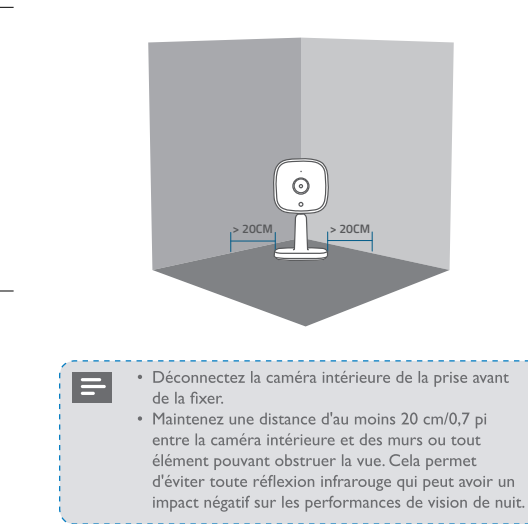

Fixer de la caméra intérieure Indoor Cam

La caméra intérieure peut être fixée au mur ou au plafond. Pour un montage mural :

I.Placez la carte de positionnement, puis marquez les points où percer.

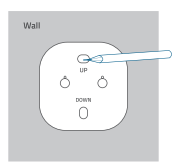

2. Percez des trous avec une mèche de 6 mm (15/64 po).

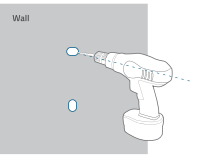

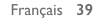

3. Alignez les trous sur la plaque de montage avec ceux du mur, en prenant compte de l'orientation indiquée par les mentions UP (Haut) et Down (bas). Insérez les ancrages dans les trous ; les ancrages sont nécessaires pour les murs faits de matériaux durs tels que le béton, la brique ou le stuc. Fixez les vis avec un tournevis cruciforme pour fixer la plaque de montage au mur.

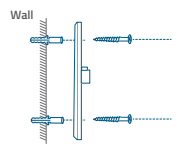

4. Alignez la fente de montage de la caméra intérieure avec la plaque, puis poussez la caméra vers le bas jusqu'à entendre un clic.

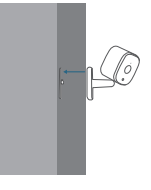

Pour monter la caméra intérieure au plafond, suivez les étapes l à 4 pour fixer le socle de la caméra sur la plaque de montage.

# ALIMENTATION DE LA CAMÉRA INTÉRIEURE

Branchez la caméra intérieure à une prise de courant à l'aide du câble et de l'adaptateur d'alimentation USB fournis. Une fois allumée, la caméra intérieure est connectée au système. Lorsque la connexion est réussie, le voyant d'état devient bleu fixe.

Faites pivoter la caméra intérieure pour ajuster la vue à l'aide de la diffusion en direct, accessible depuis l'application eufy Security. Vous pouvez maintenant utiliser votre caméra intérieure.

Pour le dépannage, consultez « Aide » sur l'application eufy Security. Pour connaître l'état du voyant LED, reportez-vous à la page « App ».

40 Français

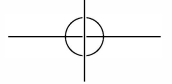

# Indice

| Contenuto Della Confezione                 |  |
|--------------------------------------------|--|
| Panoramica del prodotto                    |  |
| Configurazione del sistema                 |  |
| Montaggio della telecamera per interni     |  |
| Alimentazione della telecamera per interni |  |

# CONTENUTO DELLA CONFEZIONE

Telecamera per interni 2K × 1 Modello:T8400X Piastra di montaggio × 1 Cavo USB × 1 Adattatore USB × 1 Confezione viti di montaggio × 1 Manuale utente

### PANORAMICA DEL PRODOTTO

#### Telecamera per interni 2K

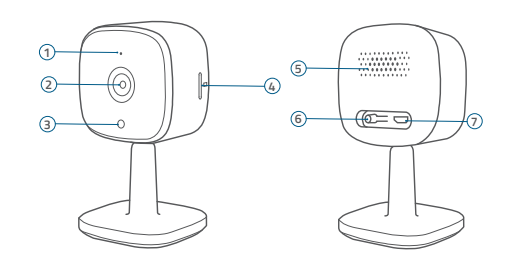

- 1 Microfono
- ② Obiettivo
- ③ LED di stato
- ④ Slot per scheda SD
- 44 Italiano

# CONFIGURAZIONE DEL SISTEMA

 Scaricare l'app eufy Security dall'App Store (dispositivi iOS) o da Google Play (dispositivi Android).

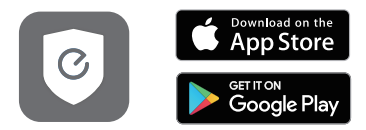

- Registrarsi per creare un account eufy Security. Accedere alla home page dell'app. Toccare Aggiungi dispositivo e aggiungere la telecamera per interni al sistema.
- 3. Seguire le istruzioni visualizzate sullo schermo per completare la configurazione.

(5) Altoparlante

- 6 Pulsante SINC
- ⑦ Ingresso alimentazione

#### Stato LED

| Stato LED                               | Descrizione                                                                                        |
|-----------------------------------------|----------------------------------------------------------------------------------------------------|
| Blu intermittente                       | Pronto per la configurazione                                                                       |
| Blu fisso                               | Alimentata e propriamente funzionante                                                              |
| Rosso lampeggiante lento                | Scollegata da Internet                                                                             |
| Rosso lampeggiante una<br>volta         | Movimento o suono rilevato                                                                         |
| Rosso fisso                             | Funziona correttamente con qualcuno<br>che visualizza lo streaming live o che<br>registra l'evento |
| Viola bluastro fisso                    | Inizializzazione del sistema                                                                       |
| Lampeggiamento blu e<br>rosso alternato | Aggiornamento del firmware in corso                                                                |

# MONTAGGIO DELLA TELECAMERA PER INTERNI

#### Selezionare una posizione per il montaggio

La telecamera può essere posizionata su un tavolo, uno scaffale o può essere montata su una parete o sul soffitto. Selezionare una posizione e un'altezza da cui è possibile ottenere la vista desiderata e raggiungere facilmente una presa di corrente.

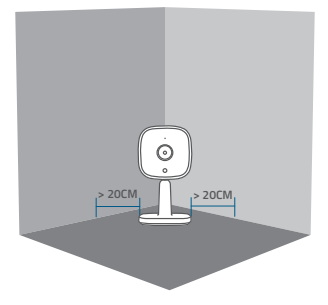

- =
- Scollegare la telecamera per interni dalla presa di corrente prima del montaggio.
- Tenere la telecamera per interni ad almeno 20 cm dalle pareti o da qualsiasi oggetto che possa ostruire la vista. Seguire questa indicazione per evitare il riflesso dei raggi infrarossi che può avere un impatto negativo sulle prestazioni della visione notturna.

#### Montare la telecamera per interni

La telecamera per interni può essere montata a parete o sul soffitto. Per montare la telecamera per interni sulla parete:

I. Allineare la scheda di posizionamento e quindi contrassegnare i punti in cui sarà necessaria la perforazione.

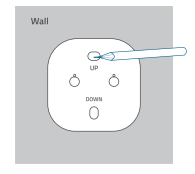

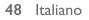

2. Praticare i fori con una punta da trapano da 15/64" (6 mm).

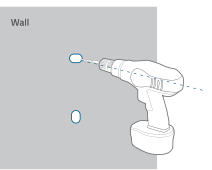

3. Allineare i fori sulla piastra di montaggio con quelli sulla parete, facendo corrispondere la direzione indicata da SU e GIÙ. Inserire i tasselli all'interno dei fori, necessari nei casi in cui le pareti siano in materiali duri come calcestruzzo, mattoni o stucco. Fissare le viti con un cacciavite a stella per fissare la piastra di montaggio alla parete.

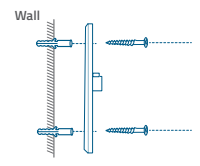

4. Allineare lo slot di montaggio della telecamera per interni con la piastra di montaggio, quindi spingere la telecamera verso il basso fino a farla scattare in posizione.

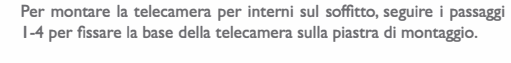

### ALIMENTAZIONE DELLA TELECAMERA PER INTERNI

Collegare la telecamera per interni a una presa di corrente utilizzando il cavo USB e l'adatatore USB forniti. Dopo l'accensione, la telecamera per interni verrà collegata al sistema. Se collegata correttamente, il LED di stato diventerà blu.

50 Italiano

Ruotare la telecamera per interni per regolare la vista controllando gli streaming live nell'app eufy Security. La telecamera per interni è ora pronta per essere usata.

Per la risoluzione dei problemi, consultare la Guida nell'app eufy Security. Fare riferimento alla pagina dell'app per informazioni sullo stato della spia LED.

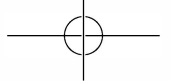

# Inhoudsopgave

| Wat Zit Er In De Doos?    | 53 |
|---------------------------|----|
| Productoverzicht          | 54 |
| Het systeem instellen     | 56 |
| De indoor Cam monteren    | 57 |
| De indoor Cam inschakelen | 60 |

# WAT ZIT ER IN DE DOOS?

Indoor Cam 2K × I Model: T8400X Montageplaat × I USB-kabel × I USB-adapter × I Montageschroefpakket × I Gebruikershandleiding

52 Nederlands

Nederlands 53

# PRODUCTOVERZICHT

#### Indoor Cam 2K

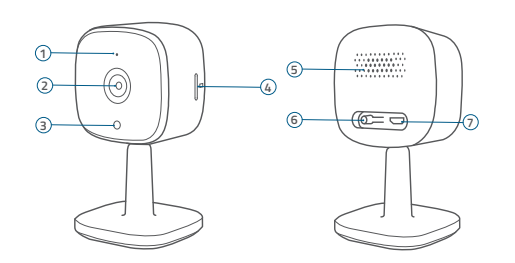

⑤ Luidspreker

6 SYNC-knop

⑦ Voedingsingang

- ① Microfoon
- 2 Lens
- ③ Status-led
- ④ SD-kaartsleuf
- 54 Nederlands

# HET SYSTEEM INSTELLEN

I. Download de eufy Security-app uit de App Store (iOS-apparaten) of Google Play (Android-apparaten).

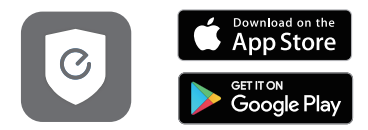

- Meld u aan voor een eufy Security-account. Ga naar de startpagina van de app. Tik op Apparaat toevoegen en voeg de Indoor Cam toe aan uw systeem.
- 3. Volg de instructies op het scherm om het instellen te voltooien.

Nederlands 55

#### Led-status

| Led-status                            | Beschrijving                                                               |
|---------------------------------------|----------------------------------------------------------------------------|
| 'Ademt' blauw                         | Klaar voor installatie                                                     |
| Brandt blauw                          | Ingeschakeld en werkt naar behoren                                         |
| Knippert langzaam rood                | Verbinding met het internet is verbroken                                   |
| Knippert één keer rood                | Beweging of geluid gedetecteerd                                            |
| Brandt rood                           | Werkt naar behoren en iemand bekijkt<br>livestream of neemt gebeurtenis op |
| Brandt blauwachtig<br>violet          | Systeem wordt geïnitialiseerd                                              |
| Knippert afwisselend<br>blauw en rood | Firmware-upgrade wordt uitgevoerd                                          |

### **DE INDOOR CAM MONTEREN**

#### Een geschikte montageplek kiezen

De camera kan op een tafel of plank worden geplaatst of aan een muur of plafond worden gemonteerd. Kies een plek en hoogte die u het gewenste zicht bieden en van waaruit u eenvoudig een stopcontact kunt bereiken.

56 Nederlands

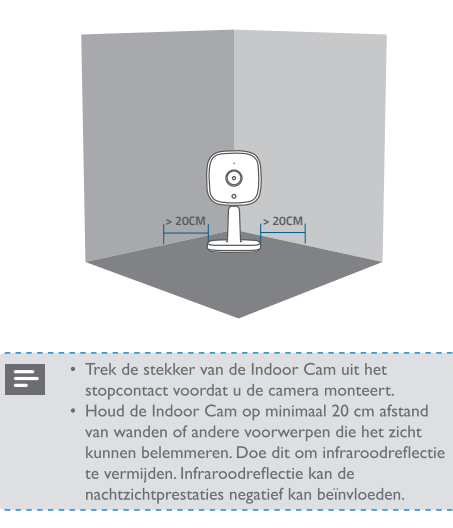

Nederlands 57

#### De Indoor Cam monteren

De Indoor Cam kan aan de wand of het plafond worden gemonteerd. De Indoor Cam aan de wand monteren:

I. Lijn de positioneringskaart uit en markeer vervolgens de plaatsen waar moet worden geboord.

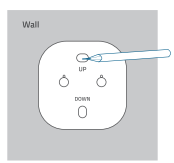

2. Boor gaten met een boortje van 6 mm.

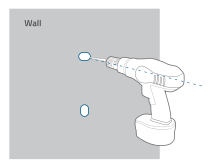

58 Nederlands

3. Lijn de gaten op de montageplaat uit met de gaten in de wand. Zorg ervoor dat de montageplaat in de juiste richting wordt geplaatst volgens de markeringen op de plaat. Steek de pluggen in de gaten; de pluggen zijn nodig voor harde muren van beton, baksteen, stucwerk, e.d. Gebruik een kruiskopschroevendraaier om de schroeven vast te draaien en de montageplaat aan de wand te bevestigen.

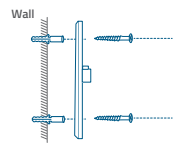

 Lijn de montagesleuf van de Indoor Cam uit met de montageplaat en druk de camera vervolgens beneden totdat deze op zijn plaats klikt.

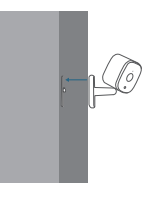

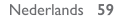

Als u de Indoor Cam aan het plafond wilt monteren, volg dan de stappen I-4 om de camerabasis op de montageplaat te bevestigen.

### **DE INDOOR CAM INSCHAKELEN**

Sluit de Indoor Cam aan op een stopcontact met de meegeleverde USB-kabel en USB-adapter. Nadat de Indoor Cam is ingeschakeld, maakt deze verbinding met het systeem. Wanneer de camera met succes is verbonden met het systeem, blijft de status-led blauw branden.

Draai de Indoor Cam om het zicht aan te passen. U kunt het resultaat van de aanpassing controleren door de livestreams te bekijken in de eufy Security-app. U bent helemaal klaar om de Indoor Cam te gebruiken.

> Problemen? Raadpleeg Help in de eufy Security-app. Raadpleeg de pagina in de app voor informatie over de status van de led-indicator.

| パッケージ内容     | 62 |
|-------------|----|
| 製品概要        | 63 |
| システムのセットアップ | 64 |
| 本製品の設置方法    | 65 |
| 本製品の電源の入れ方  | 69 |

目次

パッケージ内容

IndoorCam本体 × 1 品番: T8400**X** 取り付けプレート×1 USBケーブル×1 ACアダプタ×1 取り付けネジパック×1 クイックスタートガイド 製品概要

IndoorCam 2K

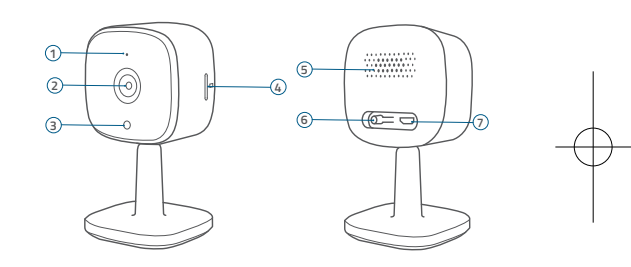

| ①マイク         | ⑤ スピーカー   |
|--------------|-----------|
| ② レンズ        | ⑥ SYNCボタン |
| ③ LEDインジケーター | ⑦ USB端子   |
| ④ カードスロット    |           |

日本語 63

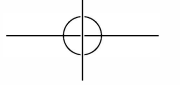

# システムのセットアップ

1. App Store (iOS機器) またはGoogle Play (Android機器) から Eufy Securityアプリをインストールしてください。

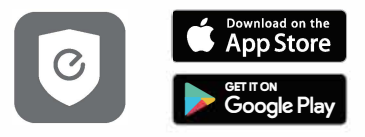

 Eufy Securityアカウントに登録してください。アプリのホ ーム画面に移動してください。[デバイスの追加]をタップし て、本製品をシステムに追加してください。

3. 画面の指示に沿って、セットアップをしてください。

| 1 | n | 丰  |  | - |
|---|---|----|--|---|
| - | ν | 1X |  | N |

| 1 ED 孝元     | <b>半</b> 能            |
|-------------|-----------------------|
| LED 投小      | 17,18                 |
| 青色でゆっくり点滅   | セットアップ準備完了            |
| 青色で点灯       | 正常に動作中                |
| 赤色でゆっくり点滅   | ネットワーク接続解除済み          |
| 赤色で1回点滅     | 動体または音を検出             |
| 赤色で点灯       | 録画中またはライブストリーム視<br>聴中 |
| 青紫色で点灯      | システムを初期化中             |
| 赤色と青色で交互に点滅 | ファームウェアアップデート中        |
|             |                       |

# 本製品の設置方法

#### 取り付け場所を選択

本製品はテーブルや棚に設置したり、壁や天井に取り付ける ことができます。撮りたい範囲が収まり、電源コンセントに 余裕をもって届く場所と高さに設置してください。

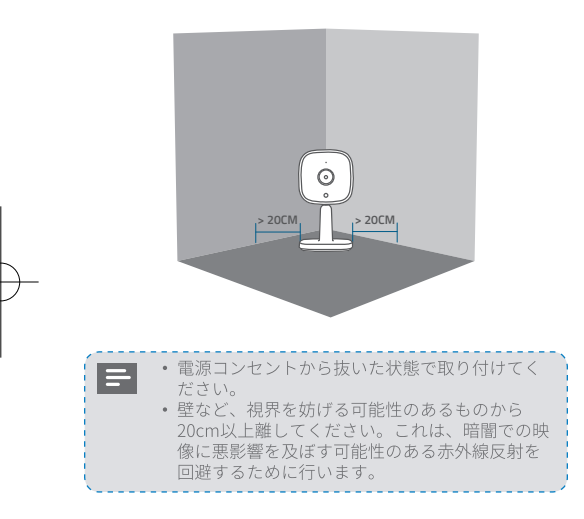

本製品の壁や天井への設置方法

本製品を壁に取り付けるには、次の手順に従ってください。 1. 取り付けプレートを合わせてから、穴あけが必要になる位 置にマークを付けてください。

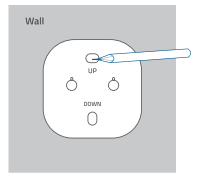

2.15/64インチ (6mm) のドリルビットで穴を開けてください。

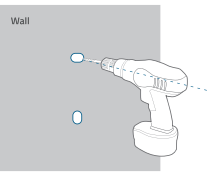

日本語 67

3. 取り付けプレートの穴を壁の穴に合わせて、UPとDOWNの方向に合わせてください。アンカープラグを穴に挿入してください。アンカープラグは、コンクリート、レンガ、漆喰などの硬い材料で作られた壁に必要です。プラスドライバーでネジを固定して、取り付けプレートを壁に取り付けてください。

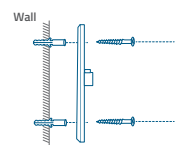

本体の取り付けスロットを取り付けプレートに合わせ、カチッと所定の位置に収まるまでカメラを押し下げてください。

本製品を天井に取り付けるには、手順1~4に従って、本体を 取り付けプレートに固定してください。

### 本製品の電源の入れ方

付属のUSBケーブルとACアダプタを使用して、本体を電源コ ンセントに接続してください。電源を入れると、本体がシス テムに接続されます。接続に成功すると、LEDインジケーター が青色に点灯します。

カメラを回転させて、Eufy Securityアプリでライブストリーム を確認してカメラの位置を調整してください。これで、本製 品を使用する準備が整いました。

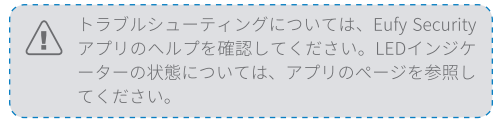

68 日本語

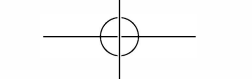

# اللوازم المضمنة

عد 1 عد 1 الموديل: Indoor Cam 2K عد 1 الموديل: T8400X لوح التركيب عدد 1 كابل USB عدد 1 محوّل USB عدد 1 مجموعة براغي التركيب عدد 1 دنيل المستخدم

# جدول المحتويات

| اللوازم المضمنة              | 71 |
|------------------------------|----|
| نظرة عامة على المنتج         | 72 |
| إعداد النظام                 | 73 |
| تركيب الكامير ا              | 74 |
| تشغيل الكامير المامير المعام | 78 |

ا7 لعَرَبِية

### إعداد النظام

 مكن تنزيل تطبيق eufy Security من App Store (للأجهزة التي تعمل بنظام iOS) أو من Google Play (للأجهزة التي تعمل بنظام Android).

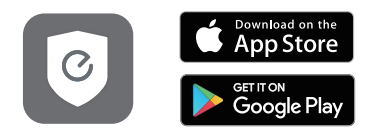

 قم بتسجيل حساب eufy Security. انتقل إلى صفحة التطبيق الرئيسية. انقر على إضافة جهاز، وأضف كاميرا Indoor Cam إلى نظامك.

اتبع التعليمات على الشاشة لإكمال الإعداد.

نظرة عامة على المنتج

کامیرا Indoor Cam 2K

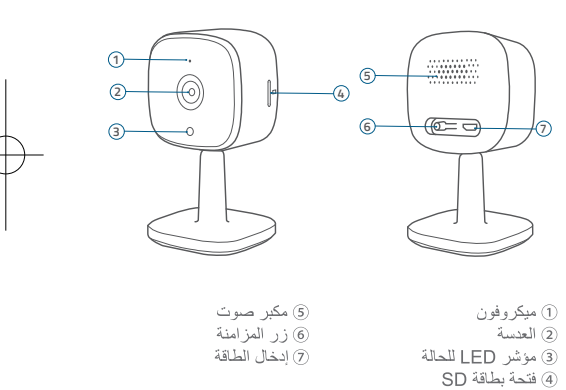

73 لغَرَبِيةً

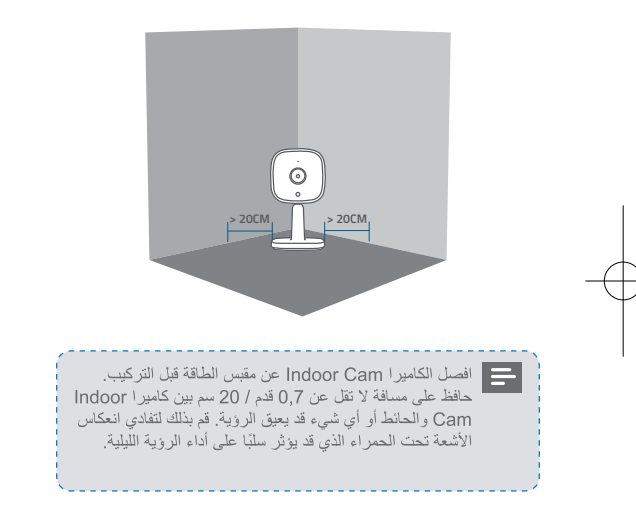

#### حالة مؤشر LED

| الوصف                            | حالة مؤشر LED               |
|----------------------------------|-----------------------------|
| جاهزة للإعداد                    | زرق متقطع                   |
| قيد التشغيل وتعمل بشكل صحيح      | ضوء أزرق ثابت               |
| غير متصلة بالإنترنت              | حمر وامض ببطء               |
| اكتشاف حركة أو صوت               | حمر وامض (مرة واحدة)        |
| تعمل بشكل صحيح مع شخص يشاهد البث | حمر ثابت                    |
| المباشر أو يُسجّل حدث            |                             |
| تُجرى عملية تهيئة النظام         | نفسجي مائل إلى الأزرق ثابت  |
| ترقية البرنامج الثابت قيد التقدم | ميض باللونين الأزرق والأحمر |
|                                  | التناوب                     |

# تركيب الكاميرا Indoor Cam

#### حدد موقعًا للتثبيت

يمكن وضع الكاميرا على طاولة أو رف، أو يمكن تثبيتها على حائط أو سقف. حدد موقعًا وارتفاعًا يمكنك من خلالهما الحصول على العرض المطلوب، وإمكانية الوصول إلى مقبس الطاقة بسهولة.

75 لغَرَبِيةً

لغَزَبِيةَ 74

3. قم بمحاذاة الفتحات الموجودة على لوح التركيب مع الفتحات الموجودة على الحائط، مع تطابق الاتجاه كما يشير لأعلى والأسفل. أدخل المثبتات في الفتحات؛ تُعة المثبتات ضرورية للجدران المصنوعة من مواد صلبة مثل الباطون، أو القرميد، أو الجاص. تثبت البراغي باستخدام مفك من نوع فيليبس لتثبيت لوح التركيب في الحائط.

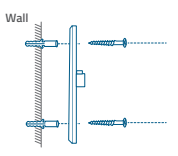

 ٤. قم بمحاذاة فتحة تركيب كاميرا maC roodnl مع لوحة التركيب، ثم ادفع الكاميرا لأسفل حتى تستقر في مكانها.

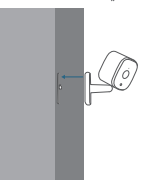

#### ترکیب کامیرا Indoor Cam

- يمكن تركيب كاميرا Indoor Cam على الحائط أو السقف.
  - لتركيب كاميرا Indoor Cam على الحائط:
- قم بمحاذاة بطاقة تحديد الموضع ثم ضع علامة على النقاط التي ستتطلب الثقب.

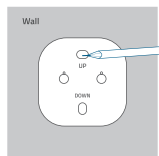

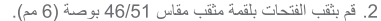

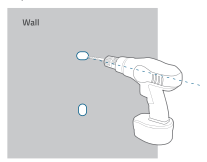

77 لغَزَبية

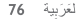

 $-\phi$ 

لتركيب كاميرا Indoor Cam على السقف، اتبع الخطوات من 1 إلى 4 لتنبيت. قاعدة الكاميرا على لوح التركيب.

### تشغيل الكاميرا Indoor Cam

مَّم بتوصيل كاميرا Indoor Cam بمتبس الطلقة باستخدام كابل ومحوّل USB المرفقيّن بعد تشغيل الكاميرا، سيتم توصيل كاميرا Indoor Cam بالنظام. عند الاتصال بنجاح، سيتحول مؤشر LED الخاص بالحالة إلى اللون الأزرق الثابت. تم بتدوير كاميرا Cam Indoor Cam اضبط العرض عن طريق التحقق من البث السباشر الذي يمكنك الوصول اليه في تطبيق eufy Security. كل شيء جاهز لاستخدام كاميرا Cam.

لاستكثاف الأخطاء وإصلاحها، يرجى التحقق من "المساعدة" على تطبيق urfy Security وراجع صفحة التطبيق للاطلاع على حالة مؤشر LED.

### **Customer Service**

KUNDENDIENST | Servicio de atención al cliente | Service clientèle SERVIZIO CLIENTI | KLANTENSERVICE | カスタマーサポート | مختبة المعلام

Warranty

Garantie | Garantia | Garantie | Garantie | Garantie | 保証 | الضمان |

#### 12-month Limited Warranty

12 Monate eingeschränkte Garantie | Garantia limitada de 12 meses Garantia limitede de 12 mois | Garanzia limitata di 12 mesi Beperkte garantie van 12 maanden 通常保証 18 ヶ月 (延長なり) | 近日、18 ヶ月(近長なり)

#### Call Us

Rufen Sie uns an | Contacto por teléfono | Par téléphone | Telefono Bel ons | 電話でのお問い合わせ | ፲

United States +1 (800) 988 7973 Mon-Fri 9AM-5PM (PT) United Kingdom +44 (0) 1604 936 200 Mon-Fri 6AM-11AM (GMT) Germany +49 (0) 69 9579 7960 Mon-Fri 6:00-11:00 Ex 03-4455-7823 月 - 金 9:00-17:00

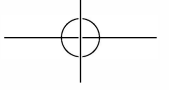

#### Email Us

Senden Sie uns eine E-Mail | Contacto por correo electrónico | Par e-mail E-mail | Mailons | 電子メール | تو اصل معنا بالبريد الإلكتروني ا support@eufylife.com support@anker.com (日本)

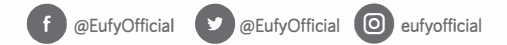

Anker Innovations Limited Room 1318-19,Hollywood Plaza,610 Nathan Road,Mongkok,Kowloon,Hong Kong